## Instrukcja samodzielnego drukowania potwierdzenia sald z Internet Bankingu lub Internet Bankingu dla Firm

Możliwość wydruku Potwierdzenia salda z serwisu internetowego Internet Banking dotyczy klientów o statusie 02 i powyżej. Nie dotyczy klientów będących osobami fizycznymi.

Po zalogowaniu do serwisu Internet Banking na liście rachunków należy dla odpowiedniego rachunku kliknąć w ikonkę <sup>‡</sup> znajdującą się pod kwotą w kolumnie **Wolne środki** i wybrać polecenie **Potwierdzenie salda** 

## **Internet Banking:**

| Bank Spółdziel<br>w Naszej Miejs                                                                                                    | czy<br>cowości                                                            |        | Ikasińska Son<br>Udane logowanie: 2024<br>Nieudane logowanie: 2024<br>€ ✿ ⑦ ⑦ ๗ | nia Karina<br>-01-09 11:21:12<br>-01-09 11:12:12<br>Wyloguj |
|----------------------------------------------------------------------------------------------------|---------------------------------------------------------------------------|--------|---------------------------------------------------------------------------------|-------------------------------------------------------------|
| A Pulpit                                                                                                    | Rachunki                                                                  |        |                                                                                 |                                                             |
| Rachunki                                                                                                    | Nazwa rachunku                                                            | Waluta | Saldo                                                                           | Wolne środki                                                |
| Contraction of the second second seco | Rachunek Bieżący           13 8787 0000 0000 0000 0000 0139               | PLN    | 911 790,32                                                                      | 756 790,32<br>:                                             |
| Udziały                                                                                                    | EUR - RACHUNKI OSÓB PRYWATNYCH           48 8787 0000 0006 2750 3000 0010 | EUR    | 7 Zi<br>Pr                                                                      | rezygnuj z wyciągów<br>otwierdzenie salda                   |
| Karty Wnioski Kantor walutowy                                                                                                    | Rachunek Bieżący         10 8787 0000 0006 1607 3000 0060                 | PLN    | 390,74                                                                          | 390,74                                                      |

## Internet Banking dla Firm:

| Bank     | Spółdzielczy w Naszej Miejscowości                                                |                   |              |                     | 🛞 🕛 Wyloguj                                          |
|----------|-----------------------------------------------------------------------------------|-------------------|--------------|---------------------|------------------------------------------------------|
| Rachunki | Lokaty Kredyty Przelewy Zlecenia Kontrahenci Waluty Ustawienia Informacje         | Wnioski eDokument | у            |                     | <b>Ikasińska Sonia Karina</b><br>Firmoński sp. z o.o |
|          | Lista rachunków                                                                   |                   |              |                     |                                                      |
|          | Nazwa rachunku                                                                    | Waluta            | Saldo        | Wolne środki        |                                                      |
|          | USD - RACHUNKI PRZEDSIĘBIORSTW INDYWIDUALNYCH<br>49 8787 0000 0000 0279 2000 0020 | USD               | 0,00         | 0,00                |                                                      |
|          | Historia Przelew Blokady                                                          |                   |              | :                   |                                                      |
|          | RACHUNKI BIEŻĄCE<br>28 8787 0000 0000 0279 2000 0010                              | PLN               | 7 974 990,00 | 7 974 990,00        |                                                      |
|          | Historia Przelew Doładowanie Zlecenia Blokady                                     |                   |              | :                   |                                                      |
|          |                                                                                   | USD               | 0,           | Potwierdzenie salda |                                                      |
|          |                                                                                   | PLN               | 7 974 990,00 | 7 974 990,00        |                                                      |
|          |                                                                                   |                   |              | Drukuj              |                                                      |
|          |                                                                                   |                   |              |                     |                                                      |
|          |                                                                                   |                   |              |                     |                                                      |
|          |                                                                                   |                   |              |                     |                                                      |
|          |                                                                                   |                   |              |                     |                                                      |
|          |                                                                                   |                   |              |                     |                                                      |

Uwaga: w przypadku Internet Bankingu dla Firm opcja **Potwierdzenie salda** będzie dostępna dla operatora mogącego podpisywać przelewy.

Następnie w wyświetlonym oknie wskazać z kalendarza datę, na jaką ma zostać wydrukowane potwierdzenie salda (**Saldo na dzień**) i użyć przycisku **Szukaj**:

| Właściciel     | Puchała       | Sonia    |          |          |          |          |          |
|----------------|---------------|----------|----------|----------|----------|----------|----------|
|                | Szczebr       | zeszyn   | ul. Wyz  | woleni   | a 65/96  |          |          |
|                | 42-818        | Łękoło   | dy       |          |          |          |          |
| Numer rachunku | 13 8787       | 0000 0   | 0000 00  | 000 000  | 0 0139   |          |          |
| Saldo na dzień | 2024-0        | 1-08     |          | Szuk     | ai       |          |          |
|                | 2024-0        | 1-00     | 1000     | JZUK     | -J       |          |          |
|                | 0             | Grudz    | lień     | ▶ 20     | 23       | ~        | 0        |
|                | Pn            | Wt       | Śr       | Cz       | Pi       | So       | Ni       |
|                | 27            | 28       | 29       |          | 1        | 2        | 3        |
|                |               | 5        | 6        | 7        | 8        | 9        | 10       |
|                | 4             | 2        |          |          |          |          |          |
|                | 4             | 12       | 13       | 14       | 15       | 16       | 17       |
|                | 4<br>11<br>18 | 12<br>19 | 13<br>20 | 14<br>21 | 15<br>22 | 16<br>23 | 17<br>24 |

W kolejnym wyświetlonym oknie należy potwierdzić zgodność salda (*Potwierdzam*) i zakończyć akcję przyciskiem **Zatwierdź** (przykład poniżej):

| Potwierdzenie salda           |                                      |             |           |
|-------------------------------|--------------------------------------|-------------|-----------|
| Dane rachunku                 |                                      |             |           |
| Właściciel                    | Puchała Sonia                        |             |           |
|                               | Szczebrzeszyn ul. Wyzwolenia 65/96   |             |           |
|                               | 42-818 Łękołody                      |             |           |
| Numer rachunku                | 13 8787 0000 0000 0000 0000 0139     |             |           |
| Saldo na dzień                | 2024-01-08 Szukaj                    |             |           |
| Saldo                         |                                      |             |           |
| Saldo                         | 911 790,32 PLN                       |             |           |
| Saldo na dzień                | 2024-01-08                           |             |           |
| Potwierdzenie salda           |                                      |             |           |
|                               |                                      |             |           |
| Potwierdzam zgodność w/w sałd | a wg stanu na koniec dnia 2024-01-08 |             |           |
|                               |                                      |             |           |
|                               | ○ Nie potwierdzam                    | Potwierdzam |           |
|                               |                                      |             | Zatwierdź |
|                               |                                      |             | Zatimeraz |

Następnie Potwierdzenie salda można wydrukować (**Drukuj**):

| Właściciel     | Puchała Sonia                      |  |
|----------------|------------------------------------|--|
|                | Szczebrzeszyn ul. Wyzwolenia 65/96 |  |
|                | 42-818 Łękołody                    |  |
| Numer rachunku | 13 8787 0000 0000 0000 0139        |  |
| Saldo na dzień | 2024-01-08 Szukaj                  |  |
| aldo           |                                    |  |
| Saldo          | 911 790,32 PLN                     |  |
| Saldo na dzień | 2024-01-08                         |  |
|                |                                    |  |

## Przykład wydrukowanego potwierdzenia salda na wskazaną datę:

| 18-400 Nasza Miejscowość, ul. Spokojna 9A, tel. (11) 222 33 44, (22) 333 44 55, fax. (33) 444 55 66 |                                                    |  |  |
|----------------------------------------------------------------------------------------------------|----------------------------------------------------|--|--|
| Potwierdzenie salda                                                                                 |                                                    |  |  |
| Numer rachunku:                                                                                     | 13 8787 0000 0000 0000 0139                        |  |  |
| Nazwa rachunku:                                                                                     | Rachunek Bieżący                                   |  |  |
| Posiadacz rachunku:                                                                                 | Puchala Sonia                                      |  |  |
|                                                                                                    | Szczebrzeszyn ul. Wyzwolenia 65/96 42-818 Łękołody |  |  |
| Data salda:                                                                                         | 2024-01-08                                         |  |  |
| Saldo:                                                                                              | 911 790,32                                         |  |  |
| Waluta:                                                                                             | PLN                                                |  |  |